# **Field Definition Table (FDT)**

This chapter is organized as follows:

- Changing Field Parameters
- Releasing Descriptors
- Predict Parameters
- Adding New Fields in the Field Definition Table (FDT)

#### To review the Field Definition Table (FDT) for a file:

- 1. List the files in a database, as described in Listing Database Files.
- 2. If an icon appears in the Fields column of the list of files table in detail-view, click on the icon.

The FDT for the file appears in detail-view. The table provides the following information:

| Field  | Explanation                 |                  |
|--------|-----------------------------|------------------|
| Level  | the field level             |                  |
| Name   | the field name              |                  |
| Length | the field length            |                  |
| Format | the data type of the field: |                  |
|        | А                           | alphanumeric     |
|        | В                           | binary           |
|        | F                           | fixed point      |
|        | Р                           | packed decimal   |
|        | G                           | floating point   |
|        | U                           | unpacked decimal |
|        | W                           | wide-character   |
|        |                             |                  |

| Field        | Explanation   |                                                  |
|--------------|---------------|--------------------------------------------------|
| Option       | DE            | descriptor                                       |
|              | FI            | fixed storage                                    |
|              | LA            | long alphanumeric                                |
|              | LB            | large object field                               |
|              | MU            | multiple-value field                             |
|              | NC            | null/not counted                                 |
|              | NN            | null not allowed                                 |
|              | NU            | null value suppression                           |
|              | NV            | not converted (alpha and wide-character fields)  |
|              | PE            | periodic group                                   |
|              | UQ            | unique descriptor                                |
|              | XI            | index (occurrence) number excluded from UQ in PE |
| Predict Name | equivalent Pr | redict name, if any                              |

When available, the Special Descriptor Table (SDT) is also displayed. It shows field information about all sub-/super-/hyperdescriptors, collation descriptors, phonetic descriptors, and sub-/superfields for the file.

The table provides the following information:

| Column       | Explanation                                       | 1                                                   |  |
|--------------|---------------------------------------------------|-----------------------------------------------------|--|
| Туре         | SUB                                               | subfield/subdescriptor                              |  |
|              | SUPER                                             | superfield/superdescriptor                          |  |
|              | PHON                                              | phonetic descriptor                                 |  |
|              | HYPER                                             | hyperdescriptor                                     |  |
|              | COL                                               | collation descriptor                                |  |
|              |                                                   |                                                     |  |
| Name         | the field name                                    |                                                     |  |
| Length       | the field length                                  |                                                     |  |
| Option       | DE                                                | descriptor field                                    |  |
|              | FI                                                | fixed point                                         |  |
|              | LA                                                | long alphanumeric                                   |  |
|              | MU                                                | multiple-value field                                |  |
|              | NC                                                | null/not counted                                    |  |
|              | NN                                                | null not allowed                                    |  |
|              | NU                                                | null value suppression                              |  |
|              | NV                                                | not converted (alpha and wide-character fields)     |  |
|              | PE                                                | periodic group                                      |  |
|              | UQ                                                | unique descriptor                                   |  |
|              | XI                                                | index (occurrence) number excluded<br>from UQ in PE |  |
| Parent       | the name of the parent field for this descriptor. |                                                     |  |
| Predict Name | equivalent Predict name, if any                   |                                                     |  |

## **Changing Field Parameters**

### **b** To change field parameters:

1. In the Field Definition Table (FDT), click on the name of the field you want to change the parameters for.

The Change Field Parameters panel is displayed.

- 2. To modify the standard length of an Adabas field, update the **Length** value as required. You can also select the **LA** option to change a normal alphanumeric (A) field to a long-alpha (LA) field. If the file is protected, supply the password.
- 3. Click **OK** to save your entries or **Cancel** to return to the file list display.

### **Releasing Descriptors**

Field names listed in the Field Definition Table (FDT) with an option "DE" are descriptors. You can remove a descriptor by freeing the specified field's inverted list in the Associator.

#### To release a descriptor:

1. In the Field Definition Table (FDT), click on the name of the field you want to release the descriptor for.

The Change Field Parameters panel is displayed.

- 2. Click on Release Descriptor to release the descriptor and return to the FDT.
- 3. If a Special Descriptor Table (SDT) is shown, click on the name of the descriptor you want to release.

The Change Field Parameters panel is displayed.

- 4. Click on **Release Descriptor**.
- 5. In the resulting panel, confirm that you want to release the descriptor by clicking on **OK**, or **Cancel**. Both options will return you to the FDT display.

### **Predict Parameters**

The following Predict parameters must be specified in the FDT to enable the display of the Predict field name of a file.

#### To set the Predict parameters:

1. In the Field Definition Table (FDT), click on the name of the field you want to set the parameters for.

The Change Field Parameters panel is displayed.

2. In the upper left corner of the FDT display, click on the **Properties** button ( $\square$ ).

The Predict Parameters panel appears.

3. Enter the following parameters:

| FDIC DBID | The ID of the database containing the Predict repository. |
|-----------|-----------------------------------------------------------|
| FDIC FNR  | The file number of the FDIC file.                         |

4. Click **OK** to save your entries or **Cancel** to return to the file list display.

### Adding New Fields in the Field Definition Table (FDT)

#### **b** To add new fields in the Field Definition Table (FDT):

1. In the Field Definition Table detail-view, click on Add.

The Add New Fields panel for the file is displayed.

- 2. Specify the new fields you want to add to the file.
- 3. Click New to add more rows to the table if necessary.
- 4. Click **OK** to save your modifications or **Cancel** to return to the previous panel.